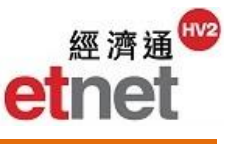

#### 2.2 Securities

## 2.2.1 Securities Quotation

Seven securities quotes are designed to fulfill different users' needs. Standard quote and chart quote are newly launched. Users can choose designated quote by clicking "Securities"

(i) Maximum number of windows open: 20

| Securities(S) Sector(E) War/CBBC(R) | 0 00001 -              | É∰ CR         | н ног                                   | DING          | 2           |                                        |                |       |         |       |        |             | <i>t</i> 1 | ПΧ     |
|-------------------------------------|------------------------|---------------|-----------------------------------------|---------------|-------------|----------------------------------------|----------------|-------|---------|-------|--------|-------------|------------|--------|
| 🔇 Standard                          |                        |               |                                         |               |             | 112 011                                |                | Const | omorat  | 2 1   | 1 10   | Indu        | etry -     |        |
| Ga Small(L1)                        |                        | ଝ <b>୮</b> ୮୮ |                                         | -0 <u>~</u> ( |             | HK-SH                                  |                | Cong  | Iomerat |       |        |             | suy        |        |
| Vertical(L2)                        | Nominal 🔶              | 93.500        | Bid 🕨                                   |               |             | Ask                                    | Bid            | 0747  | 9       | 3.450 | 93.60  | 0           |            | Ask    |
| Classic(13)                         | %Chg                   | -1.200        | 93.4                                    | 150           | 93.         | 600                                    | 9063           | 2/1/  | 9053    | 2017  | 5347   | 1198        | 1450       | +/5    |
|                                     | Open                   | 93.050        | 48%                                     | 500           | 176         | 52%                                    | -15            | 6698  | 6999    | -65   | 5468   | 1499        | +05        | 1499   |
|                                     | High                   | 94.000        | ( 3)                                    | 4000          | 5500        | { 4}                                   | 49/3           | 32/4  | 49/8    | 3439  | 1499   | 1450        | 7200       | 1450   |
| Chart Quote                         | Low                    | 93.050        | (7)                                     | 14K           | 5000        | (3)                                    | 6825           | -35   | 85/5    | 4973  | /369   | +35         | 1366       | 49/3   |
| Co Website Style                    | Prv Cls                | 94.750        | { 4}                                    | 9000          | 4500<br>12K | $\begin{pmatrix} 3 \\ 3 \end{pmatrix}$ | 1450           | 1499  | 1499    | 2074  | +15    | 1499        | 1499       | +85    |
| ES Transaction Summary              | Volume 6               | 646.171K      | ( 4)                                    | 6000          | 12K         | ( 4)                                   | -25            | 4973  | 1450    | 1499  | 1499   | 1450        | 1499       | 1292   |
| Sensitivity Factor and Weighting    | Turnover               | 60.378M       | ( 5)                                    | 24K           | 5500        | (3)                                    | 4978           | 1499  | -05     | 9063  | 1450   | 1499        | +65        | 1887   |
| A Convition Lint                    | NO. OF IT<br>Board Lot | 192           | $\begin{pmatrix} 9 \\ 12 \end{pmatrix}$ | 39K           | 5000<br>16K | (3)                                    | 1499           | 1450  | 4978    | -/5   | 1499   | +45         | 1450       | 1499   |
|                                     | P/E Ratio              | 2 539         | ( 43)                                   | 109K          | 500         | 6 11                                   | 1499           | -45   | 1499    | 0999  | 5468   | 1359        | 1499       | 6999   |
| ±15 Spread Table                    | E. P/E Ratio           | 11.279        | 67%                                     |               |             | 33%                                    | 1450<br>Top 10 | 6999  | 11C8    | 85/8  | +25    | 1499<br>Cha | /046       | 49/3   |
| Share Registrars                    | %Yld                   | 2.759         | 09:43:0                                 | 9 8           | 5000 9      | 3.500                                  |                |       |         | 100   |        | City        | 7          |        |
|                                     | E. %YId                | 2.775         | 09:43:0                                 | б В           | 3000 9      | 3.550                                  | 00001          | CKHF  |         | IGS   | 93.500 | -1.2        | 50         | -1.319 |
|                                     | ADR                    | 93.070        | 09:43:0                                 | 4 B           | 500 9       | 3.600                                  | 00267          | CITIC |         |       | 11.420 | -0.1        | 00         | -0.868 |
|                                     | %H.V                   | 15.274        | Modal P                                 | t (Vol)       | 93.         | 600 (3)                                | 00656          | FOSU  | N INTL  |       | 11.360 | -0.0        | 40         | -0.351 |
|                                     | Currency               | HKD           | Active R                                |               | 93.332      | -93.797                                | 00019          | SWIRI | E PACI  | Fl    | 79.500 | -1.7        | 50         | -2.154 |
|                                     | Spread 0.0             | 50/0.050      | ShortSe                                 | 110/11        | P i         | 38.93M                                 | 00659          | NWS   | HOLDI   | NGS   | 13,520 | -0.0        | 40         | -0.295 |
|                                     | VWAP                   | 93.439        | 1 Mth H/                                | Έ.            | 92.000      | -99.500                                | 00097          | SWIDI |         |       | 14 100 | -0.2        | 20         | 0.010  |
|                                     | %Fluc                  | 1.810         | 52VV H/L                                | - '           | 9.865-1     | 05.500                                 | 00087          | SVIRI |         |       | 14.100 | -0.0        | 20         | -2.213 |
|                                     | Volume Ratio           | -19 565       | 20 SMA                                  |               |             | 95.550                                 | 00363          | SHAN  | GHAII   | ND H  | 23.850 | 0.0         | 000        | 0.000  |
|                                     | NBV                    | 101 935       | 20 SIVIA                                |               |             | 99 351                                 | 00054          | HOPE  | WELL    | Н     | 27.650 | -0.0        | 50         | -0.180 |
|                                     | P/B Ratio              | 0.917         | Vol / T                                 |               |             | 3 3654                                 | 00242          | SHUN  | TAK H   | OLD   | 2.650  | 0.0         | 00         | 0.000  |
|                                     | IFP                    | 0.017         | Amt / T                                 |               | 31          | 4.467K                                 | 03396          | LEGE  |         | DI    | 18 920 | -0.0        | 80         | -0 421 |
|                                     | IEV                    | 0             | DPS(HK                                  | D)            |             | 2.5500                                 | ) H#           | LLOL  | non01   |       | 10.020 | 0.0         |            | 0.721  |
|                                     | 10/11 10:08            | 《異動版          | と、長建                                    | (10           | 38)%        | <b>養李澤</b> 錄                           | 巨增持开           | +1%   | ,另沽     | 電能(   | 6)     |             |            | -      |

## a.) Standard Quote

This is a display option that contains real-time trading information and some important analysis data for each individual security, including bid/ask, turnover, broker queue, 5 minutes chart and etc. Besides, event reminder, industry price up/down and other analysis data are newly added. User can switch to other functions by using the short-cut buttons.

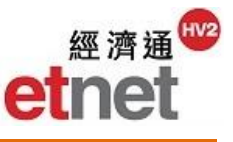

#### Selecting Stock

|            | T | U N   🛋      |
|------------|---|--------------|
| 123        |   | <b>1.370</b> |
| 9999       |   | -0.030       |
| 2388       |   | -2.143       |
| 3988       | = | 1.390        |
| 1928       |   | 1.400        |
| 27         |   | 1.370        |
| 1 <u>5</u> |   | 1.400        |
| K.         |   | 3.584M       |
| 12         | - | 4.958M       |
| 「お「易字」」    |   | 145          |

To obtain quotation information for a security, user can input the code into the combo box positioned at the upper left of the window. Searching the stock code by keywords of stock name in Chinese / English or by Hanyu pinyin is allowed as well. User can find the 15 recently searched securities from the combo box.

#### Switching to other functions by short-cuts

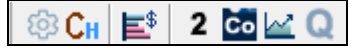

Short-cut buttons include Switch Broker Display, Transaction Summary, Secondary Data, Company Info, Chart and Switching Quote Layout.

#### Switching Broker Display

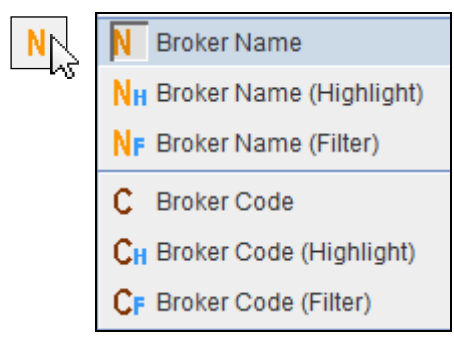

User can choose to display broker name or code in broker queue. Selecting "Broker Name (Highlight)" or "Broker Code (Highlight)" to emphasize the brokers selected in "Broker Filter Setup". "Broker Name (Filter)" or "Broker Code (Filter)" display selected brokers in "Broker Filter Setup" only.

For details of "Broker Filter Setup", please refer to "Tools/Setup" section of "General Operation".

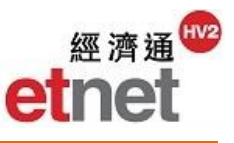

#### **Event Reminder**

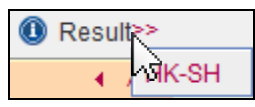

Events, including ex-date, payable date, result announcement and dividend announcement, are added in the quote layout. If the stock is of special type, e.g. Southbound trading, AH share, Dual Tranche and Dual Counter, a label will be shown in Event Reminder.

#### Industry Price Up/Down

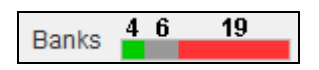

It indicates the number and ratio of price up/down stocks within the related industry:

Red - price up Green - price down Grey - unchanged / inactive

#### More Analytical Data

Analytical data, e.g. volume ratio, % order, short sell and etc., are added. To change the data displayed, users can right-click at anywhere on quote page and choose "Standard/L3 Layout Setup".

For details, please refer to "Tools/Setup" section of "General Operation".

| Data         | Definition                                                                                                    |
|--------------|----------------------------------------------------------------------------------------------------|
| ADR          | If stock can be traded in US exchange as ADR, the price<br>will be displayed on quote page. Otherwise, it will be<br>replaced by listing price.                                                 |
| Volume Ratio | It compares past 5 day average volume for every minute.<br>Greater than 1 indicates greater volume of that security<br>and vice versa.<br>Users can pay more attention if it is greater than 2. |
| % Order      | It indicates the force between three best buy and sell<br>orders.<br>Positive value means stronger buying force and vice<br>versa.                                                              |

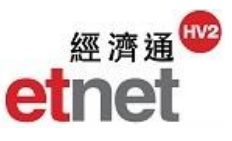

| Modal Point  | The Modal Point in a ProSticks bar represents the most        |
|--------------|---------------------------------------------------------------|
| (Volume)     | heavily transacted price for the particular time interval.    |
|              | Modal Volume is the total volume associated with the          |
|              | Modal Point                                                   |
| Active Range | It allows users to identify where most of the trading for any |
|              | time interval took place. The Active Range equals             |
|              | approximately 68 percent of the entire distribution.          |
| Short Sell   | HKEX announce the value of short sell twice a day after       |
|              | morning close and market close.                               |
|              | It displays in mm/yy.                                         |

## Viewing 5-min Chart and Analytical Data

| Industry -                                                                                                  | Q 00005 滙豐控股 HSBC HOLDINGS □ _ □ ×                                                                                                    |
|----------------------------------------------------------------------------------------------------|----------------------------------------------------------------------------------------------------|
| Broker Name                                                                                                 | ▼         Image: Second second s                                                                                                    |
| Industry<br>Broker Name<br>5-min Chart<br>Daily Chart<br>Top 5 Trans<br>Broker Trans<br>CAS/VCM<br>Industry | <sup>2</sup> <sup>1</sup> <sup>1</sup> <sup></sup> |
|                                                                                                    | NBV         9.5 / 4 50 SMA         58.004         3.00M           P/B Ratio         6.330 Vol / T         6.178K         3.00M         3.00M           IEP         Amt / T         374.562K         09.36         1.00M           IEV         0 DPS(USD)         0.5100 H#         1.00M                                                                                                    |
|                                                                                                    |                                                                                                    |

The right column of quote page provides various data, e.g. 5-min chart, A-Share quote, DTDC and Outstanding quantity/ LP chart. User can switch to other data by pressing "Enter" key or choosing from pull down menu at the top right corner.

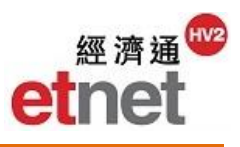

| Panel       | Information                                                      |
|-------------|------------------------------------------------------------------|
| Broker Name | To display broker name in Chinese and English, you may click     |
|             | and hold on the mouse on specific code number. A box will        |
|             | appear to show the broker name in English.                       |
|             | For warrant/CBBC, the liquidity provider will be highlighted in  |
|             | blue or purple colour. Code of related warrant/CBBC should be    |
|             | shown at the bottom right corner of quote page. Double click     |
|             | the code will open a new quotation window for that               |
|             | warrant/CBBC.                                                    |
| 5-min Chart | A "Previous Close Reference Line" (in red color) is added to     |
|             | the chart for easier comparison between the current price and    |
|             | the previous closing price. A box indicating the close price and |
|             | volume will appear if you mouse over a particular candle stick.  |
| Daily Chart | Daily chart shows 60 trading days record with a "Previous        |
|             | Close Reference Line" (in red color). Users can mouse over a     |
|             | particular candle stick to indicate the close price and volume.  |
| Top 5       | Top 5 transacted prices will be presented in bar chart. Red and  |
| Transaction | blue colours represent the volume of AMS and non-AMS             |
|             | transaction respectively.                                        |
| Broker      | It lists the top 5 transacted brokers based on the estimated     |
| Transaction | volume of net buy and sell. For the details, please refer to     |
|             | "Broker Transaction – By Broker" section.                        |
| Industry    | It displays stocks with the top 10 market capital for nominal    |
|             | price, change, and %change within the same industry for          |
|             | performance comparison.                                          |

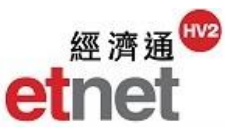

### AH Shares

| A-shares                               | 4 | 🥑 03988 中國銀行 BANK OF CHINA                                                                                                    | $\square \square X$                                             |
|----------------------------------------|---|----------------------------------------------------------------------------------------------------|-----------------------------------------------------------------|
| Proker Name                            |   | 🔽 💌 🕸 N 📑 2 🖾 🗠 Q 💿 AH I HK-SH 🛛 🛛 Banks 4 6 19 🗛 A-shar                                                                                                    | es 🔻                                                            |
| 5-min Chart                            |   | Nominal ↓         3.430         Bid ↓         Ask         SH 601988         Last           Chg         -0.030         3.420         3.430         3.370         3.380         Chg<br>%Chg                                                                                                    | 3.380<br>0.000<br>0.000                                         |
| Top 5 Trans<br>Broker Trans<br>CAS/VCM |   | Open         3.420         42%         95         3.6M         10M         68%         09:55         12K         3.380         Open           High         3.450         (159)         8.5M         4.5M         38)         09:55         45K         3.370         High           Low         3.410         (170)         28M         4.5M         36)         09:55         126K         3.370         Low           Prv Cls         3.460         (57)         5.1M         5.3M         32)         09:55         88K         3.370         Low           Volume         45.283M         (22)         1.2M         1.7M         31)         09:54         500         3.370         Volume                                                                                                    | 3.370<br>3.380<br>3.370<br>3.380<br>19.500M                     |
| Industry<br>A-shares                   |   | Turnover         133.304Wit         (51)         2.6M         2.9M         (37)         5 SMA         3.370         Turnover           No. of Tr         662         (68)         1.7M         3.3M(89)         5 SMA         10 SMA         3.381         %Yld           Board Lot         1000         (23)         463K         1.4M(33)         20 SMA         3.381         %Yld         %Yld         %Prem(A/H)         50 %Prem(A/H)         50 %Prem(A/H)         50 %Prem         %Prem         %Up Limit         50 %Prem         Up Limit         50 wn Limit         50 wn Limit         50 wn Limit         50 %Prem         S0 NA         S0 NA <td>65.742M<br/>6.036<br/>5.178<br/>+12.575<br/>+11.496<br/>3.72<br/>3.04</td> | 65.742M<br>6.036<br>5.178<br>+12.575<br>+11.496<br>3.72<br>3.04 |
|                                        |   | ADR 3.410 09:55:36 B 272K 3.420<br>%H.V 24.862 Modal Pt (Vol) 3.430 (4)<br>Currency HKD Active R 3.421-3.445<br>Spread 0.010/0.010 ShortSel10/11P 71.88M<br>VWAP 3.434 1 Mth H/L 3.330-3.690<br>%Fluc 1.456 52W H/L 2.623-3.770<br>Volume Ratio 1.817 10 SMA 3.463<br>%Order +35.702 20 SMA 3.545<br>NBV 4.433 50 SMA 3.545                                                                                                    | 016 (Daily)<br>HKD<br>3.600<br>3.500<br>3.400                   |
|                                        |   | P/B Ratio<br>(EP<br>(EV         0.774<br>Amt / T         Vol / T         68.403K           0 DPS(RMB)         0.1750         28/09         01/11           11/11 09:11         上市公司通告摘要一覧(6)         0         01/11                                                                                                    | 11.3%                                                           |

For HK stock with A-shares, A-share's real-time quote will be displayed on the right side. In addition to the latest 6 transactions, bid/ask price and change, A/H % premium, 5 days premiums and up/down limit are shown. Moreover, there are daily AH shares chart and A/H% premium chart for comparison.

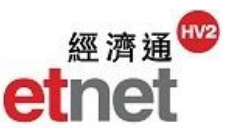

| DTDC 🗨                      | ○ 00737 今年n八期                                                                                  | な 甘な いつからい                             | JELL INED                              |                                                    | *1 □ \                                                       |
|-----------------------------|------------------------------------------------------------------------------------------------|----------------------------------------|----------------------------------------|----------------------------------------------------|--------------------------------------------------------------|
| Broker Name                 | ▼ 00757 日本山(25)m                                                                               | i 金建 norew<br>■ 2 🚾 🗠 C                |                                        | Transportation 11 21                               | 36 DTDC -                                                    |
| 5-min Chart<br>Daily Chart  | Nominal 4.060<br>Chg -0.070                                                                    | Bid >                                  | 4 Ask                                  | 80737 (CNY)                                        | Nominal         3.640           Price(HKD)         4.158     |
| Top 5 Trans<br>Broker Trans | %Chg -1.695<br>Open 4.100<br>High 4.100                                                        | 55%<br>(2) 79K<br>(5) 33K              | 45%<br>25K ( 9)                        | 38% 62<br>( 1) 5000 5000 ( 1<br>( 1) 2000 12K ( 1  | Chg 0.000<br>%Chg 0.000                                      |
| CAS/VCM<br>Industry         | Break 1mL         4.010           Prv Cls         4.130                                        | ( 7) 72K<br>( 4) 60K<br>( 5) 45K       | 102K ( 8)<br>83K ( 6)<br>96K ( 3)      | ( 1) 6000 (<br>( 1) 5000 (<br>( 1) 5000 (          | High<br>Low                                                  |
| DTDC                        | Volume         914.000K           Turnover         3.702M           No. of Tr         84       | (7) 185K<br>(12) 197K<br>(1) 3000      | 16K(1)<br>1000(1)<br>1500(1)           |                                                    | Prv Cls 3.640<br>Volume                                      |
| N                           | Board Lot         500           P/E Ratio         21.422           E. P/E Ratio         17.770 | ( 1) 5000<br>( )<br>45%                | 43K ( 2)<br>34K ( 7)<br>55%            | ( ) ( 1<br>( ) 2000 ( 1                            | Tr/Br.Lot 0/500<br>%Prem +2.414                              |
|                             | %Yld 16.281<br>E. %Yld 5.346                                                                   | 09:53:25 A<br>09:54:24 A<br>09:53:55 A | 2000 4.060<br>2000 4.060<br>3000 4.060 |                                                    | Dual Trade Total (HKD)<br>Volume 914.000K<br>Turnover 3.702M |
|                             | %H.V 24.318<br>Currency HKD                                                                    | Modal Pt (Vol)<br>Active R             | 4.060 (5)<br>4.035-4.078               | HKD-Last 4.130 CNY-Last 3<br>RMB                   | 640 10/11/2016 (Daily)                                       |
|                             | Spread 0.010/0.010<br>VWAP 4.051                                                               | ShortSell10/11                         | 3.06M<br>4.020-4.309<br>0.700 4.200    | 3.725 -<br>3.875 - 26/10                           | 4.250                                                        |
|                             | Volume Ratio 3.800<br>%Order +18.138                                                           | 10 SMA<br>20 SMA                       | 2.789-4.309<br>4.119<br>4.165          | 3.625 HKD 4.289<br>CNV 3.738<br>3.575 WPrem -0.122 | 4.150                                                        |
|                             | NBV 2.165<br>P/B Ratio 1.875                                                                   | 50 SMA<br>Vol / T                      | 4.144<br>10.881K                       |                                                    | 1.0%                                                         |
|                             | IEV O                                                                                          | DPS(RMB)                               | 0.5660                                 | 28/09                                              | 01/11                                                        |
|                             | L                                                                                              |                                        |                                        |                                                    |                                                              |

#### Dual Tranche and Dual Counter

Inputting the stock code either in HKD or CNY can show the real-time information separated on left and right side for reference.

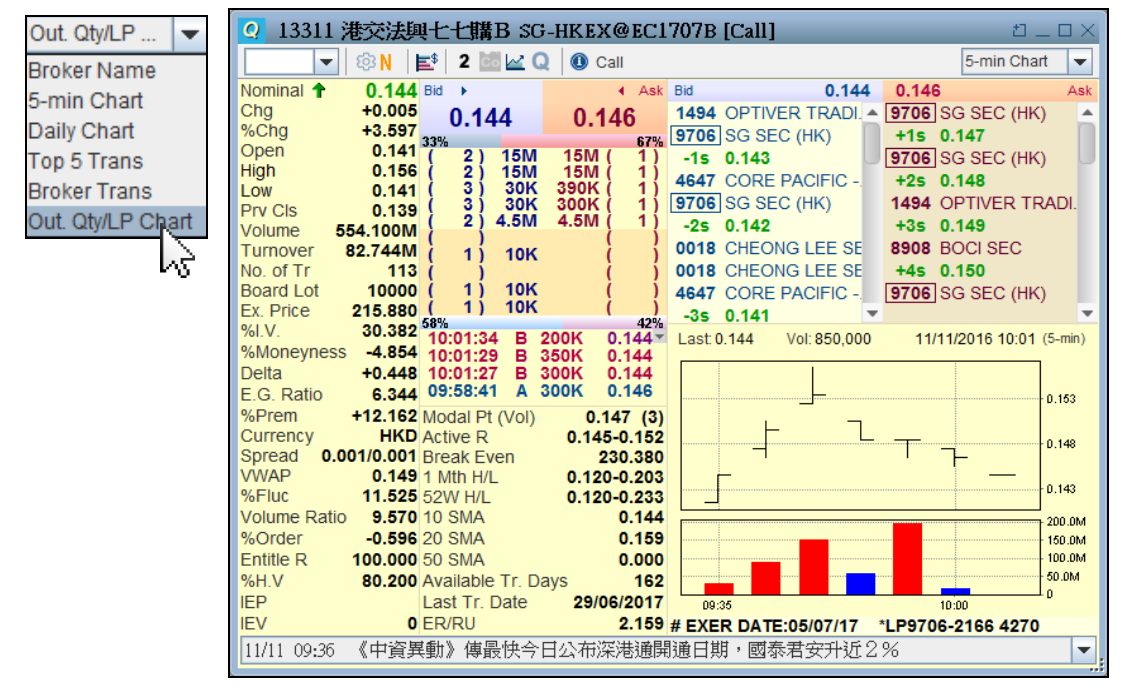

#### Outstanding quantity/ LP chart

For warrant/CBBC, user can switch to outstanding quantity/LP chart by pressing "Enter" key or choosing it from the pull down menu at the top right corner. Analytical data, e.g. outstanding quantity, underlying price and LP buy/sell activities, are provided as well.

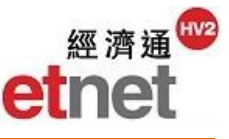

#### **Quick Limit Alarm Setup**

| 250 Bid >       |        |         | <ul> <li>Ask</li> </ul> | Bid |
|-----------------|--------|---------|-------------------------|-----|
| 500 <b>93</b> . | 50     | 93.     | 300                     | 284 |
| Quick Limit Al  | arm Se | etup    | ×                       |     |
| Code            | 00001  |         |                         |     |
| Name            | СКН Н  | IOLDING | S                       |     |
| Bid             |        |         |                         |     |
| Ask             |        |         |                         |     |
| Change          |        |         |                         |     |
| %Chg            |        |         |                         |     |
| Volume          |        |         |                         |     |
| Qty-Last        |        |         |                         |     |
| Remark          |        |         |                         |     |
| ✓ On/Off        |        | Apply   | Cancel                  |     |

User can click the blank area above bid/ask price to open "Quick Limit Alarm Setup". User may enter the targeted bid/ask price, change, % change and etc., to set the alert. For details of "Limit Alarm Setup", please refer to "Tools/Setup" section of "General Operation".

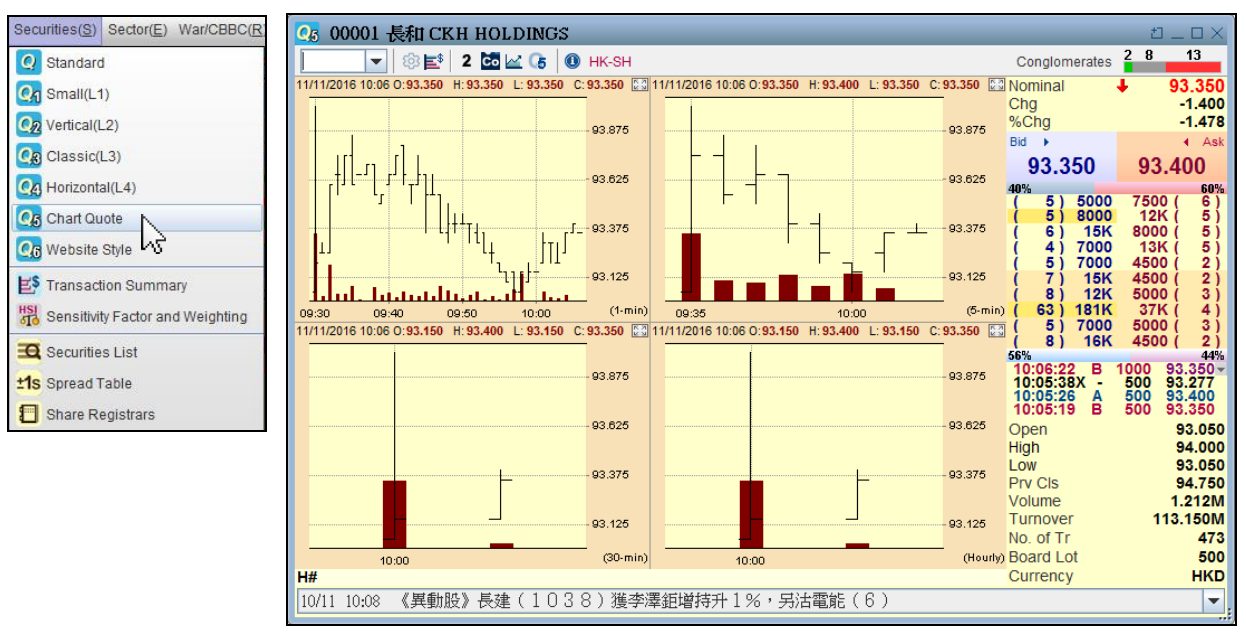

# b.) Chart Quote

For closely monitoring of securities performance, four mini charts with different intervals: 1-min, 5-min, 30-min and 1-hour, are shown on the left side of quote page while the real-time data, such as nominal, bid/ask price and the latest transactions, are located on the right side.

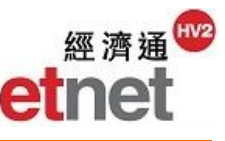

#### **Chart Setup**

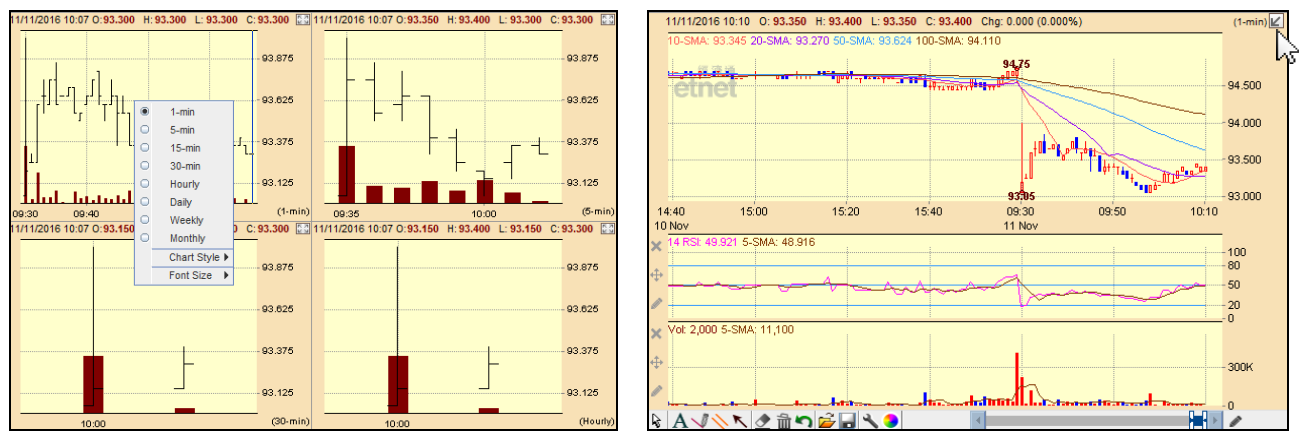

By right click the chart by mouse, user can change the time interval or the chart style (refer to the diagram on left). Clicking the Enlarge icon at the top right corner of mini-chart can expand it to a large one. For details of "Chart Setup", please refer to the section of "Chart". User can turn back to four mini-chart layout by clicking the Minimize icon (refer to the diagram on right).

| ES Transa | action Summary [0 | 0001 長和 (      | KH HOLDI  | NGS]            | _       |     | _               | _       | _             | _               | _        | t) _ D    | $\times$ |
|-----------|-------------------|----------------|-----------|-----------------|---------|-----|-----------------|---------|---------------|-----------------|----------|-----------|----------|
| -         | Top 20 Transact   | ed Price   Cha | t   Table |                 |         | Act | tive Buy (AM/PN | 0       | Active Sell ( | PM/AM)          | 🔳 🔶 В    | oker Tran | IS       |
|           | VWAP To           | day 93.373     | Block T   | rade 93.231     |         | AN  | IS 93.361       |         | Filtered      | 93.373          |          |           |          |
| Filter 🕿  | Buy/Sell          | 56%            | 44%       | 72%             | 28%     |     | 56%             | 44%     |               | 56%             | 44%      |           |          |
| Price HKD | ) Volume          | AMS            | Non-AMS   | 📃 📃 Most Active | Nominal | V   | Vhole Day Tran  | saction | Transactio    | on is more that | an HKD\$ | 1,000,0   | 000      |
| 94.000    | 1,000 0           |                |           |                 |         |     | Time            | B/A     | Volume        | Price           | Turno    | ver       |          |
| 93.900    | 500 0             |                |           |                 |         |     | 10:12:20        | в       | 4,500         | 93.400          | 420,     | 300.000   |          |
| 93.850    | 1,500 0           |                |           |                 |         |     | 10:12:03        | Α       | 3,500         | 93.400          | 326,     | 900.000   | Ľ        |
| 93.800    | 15,500 0          |                |           | <u> </u>        |         |     | 10:11:01        | в       | 1,000         | 93.350          | 93,      | 350.000   |          |
| 93.750    | 59,500 66         | 6              |           |                 |         |     | 10:10:48        | Α       | 500           | 93.400          | 46,      | 700.000   |          |
| 93.700    | 74,000            | 0              |           | <u> </u>        |         |     | 10:10:48        | в       | 4,000         | 93.400          | 373,0    | 500.000   |          |
| 93.650    | 70,000            | 0              |           | E               |         |     | 10:10:42        | Α       | 3,500         | 93.400          | 326,     | 900.000   |          |
| 93.600    | 66,500 1          | 132            |           |                 |         |     | 10:10:34        | Α       | 500           | 93.400          | 46,      | 700.000   |          |
| 93.550    | 69,500            | 174            |           |                 |         |     | 10:10:33        | Α       | 500           | 93.400          | 46,      | 700.000   |          |
| 93.500    | 50,000 0          |                |           |                 |         |     | 10:10:05        | Α       | 1,000         | 93.400          | 93,4     | 400.000   |          |
| 93.450    | 81,000            | 0              |           |                 |         |     | 10:10:00        | в       | 1,000         | 93.350          | 93,      | 350.000   |          |
| 93.400    | 1                 | 18,000 500     |           |                 |         |     | 10:09:29        | Α       | 3,000         | 93.400          | 280,     | 200.000   |          |
| 93.350    | 85,000            | 0              |           |                 |         |     | 10:09:29        | в       | 1,000         | 93.350          | 93,      | 350.000   |          |
| 93.300    |                   | 137,000 1,73   | 6         |                 |         |     | 10:09:21        | в       | 500           | 93.350          | 46,0     | \$75.000  |          |
| 93.250    | 42,500 1,50       | 0              |           |                 |         |     | 10:09:11        | в       | 1,000         | 93.350          | 93,      | 350.000   |          |
| 93.200    | 30,000 0          |                |           |                 |         |     | 10:08:30        | Α       | 500           | 93.450          | 46,      | 725.000   |          |
| 93.150    | 42,000 1,00       | 0              |           |                 |         |     | 10:08:23        | в       | 6,500         | 93.400          | 607,     | 100.000   |          |
| 93.100    | 59,500 0          |                |           |                 |         |     | 10:08:19        | Α       | 4,000         | 93.400          | 373,     | 600.000   |          |
| 93.050    |                   |                | 263,000   | 0               |         |     | 10:07:53        | Α       | 6,000         | 93.350          | 560,     | 100.000   |          |
|           |                   |                | 1         |                 |         | -   | 10.07.52        | Δ.      | 4 500         | 02 200          | 410      | 250 000   |          |

#### 2.2.2 Transaction Summary

It provides the trading records of each individual security, including the day-trade records, the transaction distribution on different prices, weighted average price and the initiative buy/sell turnover ratio. For better analysis of the trend of security, there are <u>list of top 20 transacted prices</u>, <u>chart summary</u> and <u>table summary</u>. Besides, the filtering features helps user search the transaction records in different conditions.

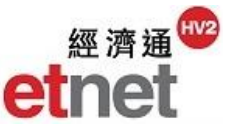

a.) Top 20 Transacted Prices

|          | <b>T</b> op 20 | ) Transacte      | d Price   Ch | art   Table |              | <b></b> A     |
|----------|----------------|------------------|--------------|-------------|--------------|---------------|
|          | V              | /WAP Too         | iay 93. 🛐    | Block       | Trade 93.231 | ,             |
| Filter   | 😞 Buj          | y/Sell           | 56%          | 44%         | 72%          | 28%           |
| Price HK | D Volume       |                  | AMS 📃        | Non-AMS     | 📃 📃 Most Act | ive 📒 Nominal |
| 94.000   | 1,000 0        |                  |              |             |              |               |
| 93.900   | 500 0          |                  |              |             |              |               |
| 93.850   | 1,500 0        |                  |              |             | Г            |               |
| 93.800   | 15,500         | 0                |              |             |              |               |
| 93.750   |                | 59,500 <b>66</b> |              |             | E            |               |
| 93.700   |                | 74,000           | 0            |             |              | =             |
| 93.650   |                | 70,000 0         |              |             |              |               |
| 93.600   |                | 66,500 1         | 32           |             |              |               |
| 93.550   |                | 69,500 1         | 74           |             |              |               |
| 93.500   | 50             | 0,000 0          | •            |             |              |               |
| 93.450   |                | 11               | 8 000 500    |             |              |               |
| 93 350   |                | 85,000           | 0            |             |              |               |
| 93 300   |                | 00,000           | 137 000 1 7  | 36          |              |               |
| 93,250   | 42             | 500 1.50         | )            |             |              |               |
| 93,200   | 30.0           | 00 0             |              |             |              |               |
| 93.150   | 42.            | ,000 1,000       | )            |             |              |               |
| 93.100   |                | 59,500 0         |              |             |              |               |
| 93.050   |                |                  |              | 263,000     | 0            | -             |

The top 20 most active trading prices are presented in bar chart format. The bars are colored in red and blue to represent AMS and non-AMS transactions.

• Top 20 Transacted Price | Chart | Table VWAP Today 93.374 3 Block Trade 93.231 56% 44% 72% 28% Buy/Sell Filter 🕿 AMS Non-AMS 🔄 🔄 Most Active 📒 Nominal Price HKD Volume 94.756 0 11,144 94.700 0 460 94.000 1,000 0 93,900 500 0 93.850 1,500 0 93.800 15,500 0 93.750 59,500 66 93.700 74.000 0 93.650 70,000 0 93.600 66,500 132 93.550 70,500 174 93.500 58,000 0 93.450 89,500 0 93.448 0 500 93.400 123,000 500 93,500 0 93.350 93.300 137,000 1,736 93.277 0 500 93.250 42,500 1,500 

### b.) Chart Summary

It shows the transaction distribution at various prices. The latest price will be highlighted in orange.

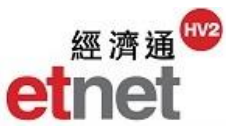

#### c.) Table Summary

|                 | • | Top 2            | 0 Transad | ted Price         | Chart   | Table  |            |         |        | A |
|-----------------|---|------------------|-----------|-------------------|---------|--------|------------|---------|--------|---|
|                 |   |                  | VWAP T    | oday <b>93.37</b> | 4       | Block  | Trade 93.2 | 31      |        | 1 |
| Filter          | * | B                | uy/Sell   | 56%               | 44      | %      | 72%        | 2       | 8%     |   |
| Price           |   | AI               | I         |                   | AMS     |        |            | Non-AMS |        |   |
| HKD             |   | Volume           | %Weight   | Volume            | %Weight | %Total | Volume     | %Weight | %Total |   |
| 94.756          | ; | 11,144           | 0.844     | 0                 | 0.000   | 0.000  | 11,144     | 59.267  | 0.844  |   |
| 94.700          | ) | 460              | 0.035     | 0                 | 0.000   | 0.000  | 460        | 2.446   | 0.035  |   |
| 94.000          | ) | 1,000            | 0.076     | 1,000             | 0.077   | 0.076  | 0          | 0.000   | 0.000  |   |
| 93.900          | ) | 500              | 0.038     | 500               | 0.038   | 0.038  | 0          | 0.000   | 0.000  |   |
| 93.850          | ) | 1,500            | 0.114     | 1,500             | 0.115   | 0.114  | 0          | 0.000   | 0.000  |   |
| 93.800          | ) | 15,500           | 1.174     | 15,500            | 1.190   | 1.174  | 0          | 0.000   | 0.000  |   |
| 93.750          | ) | 59,566           | 4.510     | 59,500            | 4.570   | 4.505  | 66         | 0.351   | 0.005  |   |
| 93.700          | ) | 74,000           | 5.603     | 74,000            | 5.684   | 5.603  | 0          | 0.000   | 0.000  |   |
| 93.650          |   | 70,000           | 5.300     | 70,000            | 5.376   | 5.300  | 0          | 0.000   | 0.000  |   |
| 93.600          | ) | 66,632           | 5.045     | 66,500            | 5.108   | 5.035  | 132        | 0.702   | 0.010  | ľ |
| 93.550          |   | 70,674           | 5.351     | 70,500            | 5.415   | 5.338  | 174        | 0.925   | 0.013  |   |
| 93.500          | ) | 63,000           | 4.770     | 63,000            | 4.839   | 4.770  | 0          | 0.000   | 0.000  | L |
| 93.450          |   | 89,500           | 6.776     | 89,500            | 6.874   | 6.776  | 0          | 0.000   | 0.000  |   |
| 93.448          | 3 | 500              | 0.038     | 0                 | 0.000   | 0.000  | 500        | 2.659   | 0.038  | L |
| 93.400          | ) | 123,500          | 9.350     | 123,000           | 9.447   | 9.313  | 500        | 2.659   | 0.038  |   |
| 93.350<br>Total |   | 93.500<br>1.321M | 7.079     | 93.500<br>1.302M  | 7.181   | 7.079  | 18803      | 0.000   | 0.000  | • |
| VWAP            |   | 93.3             | 74        |                   | 93.363  |        |            | 94.169  |        |   |

The integrated information of volume and %weight at each price will be listed at a table format. The information is categorized into AMS and non-AMS.

#### **Filtering Function**

|           | VWAP          | Today <b>93.374</b> | Block Trade | 93.231       |     | AMS 93.363 |       | Filtered 93.374 | 4            |
|-----------|---------------|---------------------|-------------|--------------|-----|------------|-------|-----------------|--------------|
| Filter 😽  | Buy/Sell      | 56% 44%             |             | 72%          | 28% | 56%        | 44%   | 56%             | 44%          |
| Time 💿 Wh | Day 🗸         | Trades All          | -           | Volume>=     |     | Pri        | ce    | to              |              |
| 09:       | 00 💌 to 16:00 | Trade Type All      | -           | Turnover>=\$ |     | Search res | ult 5 | i16 records     | Reset Filter |

This feature allows user to search for targeted transaction records. First, user needs to click the double arrow icon next to "Filter". Inputting one or more criteria, i.e. buy/sell order, order type, volume, turnover and transaction price. After clicking "Filter" button, the desired results will be shown on the column of "Whole Day Transaction". In the meanwhile, the VWAP and buy/sell ratio will be re-calculated.

Clicking "Reset" button can clear all filter setting and resume all transaction records.

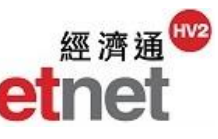

| Whole Day Tran  | saction | Transacti | on is more tha | an HKD\$ 1,000,0 | 00 |
|-----------------|---------|-----------|----------------|------------------|----|
| Time            | B/A     | Volume    | Price          | Turnover         |    |
| 10:14:35        | в       | 400       | 60.650         | 24,260.000       |    |
| 10:14:35        | в       | 400       | 60.650         | 24,260.000       | 0  |
| 10:14:34        | Α       | 5,600     | 60.700         | 339,920.000      |    |
| 10:14:34 Y      | Α       | 4,400     | 60.700         | 267,080.000      |    |
| 10:14:31        | Α       | 2,800     | 60.700         | 169,960.000      |    |
| 10:14:30        | Α       | 400       | 60.700         | 24,280.000       |    |
| 10:14:28        | Α       | 18,800    | 60.700         | 1,141,160.000    |    |
| 10:14:25        | в       | 2,000     | 60.650         | 121,300.000      |    |
| <b>10:14:17</b> | в       | 26,000    | 60.700         | 1,578,200.000    |    |
| 10:14:14        | в       | 400       | 60.700         | 24,280.000       |    |
| 10:14:14        | в       | 1,200     | 60.700         | 72,840.000       |    |
| 10:14:13        | в       | 4,000     | 60.700         | 242,800.000      |    |
| 10:14:12        | в       | 400       | 60.700         | 24,280.000       |    |
| 10:14:12        | в       | 6,000     | 60.700         | 364,200.000      |    |
| 10:14:11        | в       | 400       | 60,700         | 24,280,000       |    |
|                 |         |           |                |                  | Ŧ  |

#### Whole Day Transaction Record

| 10:14:28        | Α | 18,800 | 60.700 | 1,141,160.000 |
|-----------------|---|--------|--------|---------------|
| 10:14:25        | в | 2,000  | 60.650 | 121,300.000   |
| <b>10:14:17</b> | в | 26,000 | 60.700 | 1,578,200.000 |

It provides detailed transaction records, including the filled time, order type, volume, price and turnover of each transaction. A block trade indicator (a small square in green) will be marked in front of the transaction record which means the traded turnover is over 1,000,000.

#### 2.2.3 Sensitivity Factor & Weighting

| Sen Sen  | Sensitivity Factor and Weighting [HSI Hang Seng Index] |      |         |                                                               |        |              |         |           |              |               |           |    |
|----------|--------------------------------------------------------|------|---------|---------------------------------------------------------------|--------|--------------|---------|-----------|--------------|---------------|-----------|----|
| HSI - Ha | ang Seng Index                                         | •    | -       | Top 5 positive E. Index Chg Top 5 negative E. Index Chg Setup |        |              |         |           |              |               |           |    |
| HSI - Ha | ing Seng Index                                         |      | ninal   | Chg                                                           | %Chg   | E. Index Chg | E. %Chg | S. Factor | %F.A. Weight | Issued Sh Cap | Mkt Cap   | Ē  |
| CEI - HS | China Enterprises Index                                |      | 18.730  | -320.380                                                      | -1.403 |              |         |           |              |               |           |    |
| CCI - HS | S China-Aff Corporations I                             | ndex | 69.400  | -3.050                                                        | -4.210 | -6.893       | -1.763  | 0.113     | 0.718        | 1.228B        | 88.969B   |    |
| HSC - H  | S Composite Index                                      |      | 8.620   | -0.330                                                        | -3.687 | -6.072       | -1.553  | 0.184     | 0.721        | 23.947B       | 214.326B  |    |
| 00019    | SWIRE PACIFIC A                                        | +    | 78.400  | -2.850                                                        | -3.508 | -4.332       | -1.108  | 0.076     | 0.544        | 905.206M      | 73.548B   |    |
| 00386    | SINOPEC CORP                                           | +    | 5.340   | -0.180                                                        | -3.261 | -14.112      | -3.609  | 0.784     | 1.895        | 25.513B       | 140.834B  |    |
| 00700    | TENCENT                                                | +    | 201.600 | -6.600                                                        | -3.170 | -74.382      | -19.023 | 2.254     | 10.273       | 9.467B        | 1971.022B |    |
| 01044    | HENGAN INT'L                                           | +    | 59.950  | -1.950                                                        | -3.150 | -4.368       | -1.117  | 0.112     | 0.606        | 1.213B        | 75.087B   |    |
| 00004    | WHARF HOLDINGS                                         | +    | 56.500  | -1.800                                                        | -3.088 | -6.696       | -1.713  | 0.186     | 0.952        | 3.032B        | 176.756B  |    |
| 00823    | LINK REIT                                              | +    | 53.200  | -1.650                                                        | -3.008 | -11.319      | -2.895  | 0.343     | 1.647        | 2.231B        | 122.389B  |    |
| 00003    | HK & CHINA GAS                                         | +    | 14.720  | -0.440                                                        | -2.902 | -10.318      | -2.639  | 0.469     | 1.557        | 12.717B       | 192.790B  |    |
| 00144    | CHINA MER PORT                                         | +    | 19.460  | -0.520                                                        | -2.603 | -2.080       | -0.532  | 0.080     | 0.352        | 2.616B        | 52.263B   |    |
| 00836    | CHINA RES POWER                                        | +    | 12.820  | -0.340                                                        | -2.584 | -2.006       | -0.513  | 0.118     | 0.341        | 4.808B        | 63.269B   |    |
| 00883    | CNOOC                                                  | +    | 9.540   | -0.250                                                        | -2.554 | -13.725      | -3.510  | 0.549     | 2.353        | 44.647B       | 437.099B  |    |
| 00857    | PETROCHINA                                             | +    | 5.140   | -0.130                                                        | -2.467 | -8.437       | -2.158  | 0.649     | 1.497        | 21.099B       | 111.191B  |    |
| 00267    | CITIC                                                  | +    | 11.260  | -0.260                                                        | -2.257 | -4.654       | -1.190  | 0.358     | 0.902        | 29.090B       | 335.120B  |    |
| 00002    | CLP HOLDINGS                                           | +    | 76.850  | -1.550                                                        | -1.977 | -9.021       | -2.307  | 0.291     | 1.999        | 2.526B        | 198.074B  |    |
| 00495    | <b>ZUMUUM ENEDOV</b>                                   |      | 5 0 40  | 0.440                                                         | 4.040  | 4 000        | 0.070   | 0.000     | 0.050        | 0.0700        | 40 4400   | ٠. |

It provides analytical data, e.g. sensitivity factor, %free-float adjustment. weight, market capital and etc., for Hang Seng Index, HS China Enterprises Index, HS China Affiliated Corporations index and HS Composite Index. User may forecast and grasp the trend of the fast-changing environment with this information. User can select different indexes from the pull down menu at the top left corner.

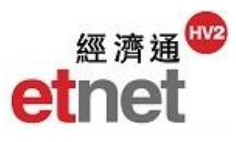

| 🖏 Sensitivity Factor and Weighting [HSI Hang Seng Index] 🛛 🗆 🗠 |                 |              |                             |          |        |                |         |           |              |               |           |
|----------------------------------------------------------------|-----------------|--------------|-----------------------------|----------|--------|----------------|---------|-----------|--------------|---------------|-----------|
| HSI - Ha                                                       | ang Seng Index  |              | Top 5 positive E. Index Chg |          |        |                |         |           |              | Setup         |           |
| Code                                                           | Name            |              | Nominal                     | Chg      | %ChgA  | E. Index Chg   | E. %Chg | S. Factor | %F.A. Weight | Issued Sh Cap | Mkt Cap   |
| HSI                                                            | Hang Seng Index | _ <b>∔</b> : | 22513.900                   | -325.210 | -1.424 | 0              |         |           |              |               | <u> </u>  |
| 02018                                                          | AAC TECH        | +            | 69.400                      | -3.050   | -4.210 | 6.893          | -1.793  | 0.113     | 0.718        | 1.228B        | 88.969E   |
| 00019                                                          | SWIRE PACIFIC A | +            | 78.350                      | -2.900   | -3.569 | <u>\</u> 4.408 | -1.146  | 0.076     | 0.544        | 905.206M      | 73.548E   |
| 00386                                                          | SINOPEC CORP    | +            | 5.340                       | -0.180   | -3.261 | -14.112        | -3.670  | 0.784     | 1.895        | 25.513B       | 140.834E  |
| 00004                                                          | WHARF HOLDINGS  | +            | 56.400                      | -1.900   | -3.259 | -7.068         | -1.838  | 0.186     | 0.952        | 3.032B        | 176.756E  |
| 01044                                                          | HENGAN INT'L    | +            | 59.950                      | -1.950   | -3.150 | -4.368         | -1.136  | 0.112     | 0.606        | 1.213B        | 75.087E   |
| 00762                                                          | CHINA UNICOM    | +            | 8.670                       | -0.280   | -3.128 | -5.152         | -1.340  | 0.184     | 0.721        | 23.947B       | 214.326E  |
| 00700                                                          | TENCENT         | +            | 201.800                     | -6.400   | -3.074 | -72.128        | -18.759 | 2.254     | 10.273       | 9.467B        | 1971.022E |
| 00823                                                          | LINK REIT       | +            | 53.200                      | -1.650   | -3.008 | -11.319        | -2.944  | 0.343     | 1.647        | 2.231B        | 122.389E  |
| 00003                                                          | HK & CHINA GAS  | +            | 14.720                      | -0.440   | -2.902 | -10.318        | -2.683  | 0.469     | 1.557        | 12.717B       | 192.790E  |
| 00144                                                          | CHINA MER PORT  | +            | 19.440                      | -0.540   | -2.703 | -2.160         | -0.562  | 0.080     | 0.352        | 2.616B        | 52.263E   |
| 00836                                                          | CHINA RES POWER | +            | 12.820                      | -0.340   | -2.584 | -2.006         | -0.522  | 0.118     | 0.341        | 4.808B        | 63.269E   |
| 00883                                                          | CNOOC           | +            | 9.540                       | -0.250   | -2.554 | -13.725        | -3.570  | 0.549     | 2.353        | 44.647B       | 437.099E  |
| 00857                                                          | PETROCHINA      | +            | 5.140                       | -0.130   | -2.467 | -8.437         | -2.194  | 0.649     | 1.497        | 21.099B       | 111.191E  |
| 00267                                                          | CITIC           | +            | 11.260                      | -0.260   | -2.257 | -4.654         | -1.210  | 0.358     | 0.902        | 29.090B       | 335.120E  |
| 00002                                                          | CLP HOLDINGS    | +            | 76.800                      | -1.600   | -2.041 | -9.312         | -2.422  | 0.291     | 1.999        | 2.526B        | 198.074E  |
| 00135                                                          | KUNLUN ENERGY   | +            | 5.640                       | -0.110   | -1.913 | -1.089         | -0.283  | 0.099     | 0.250        | 8.072B        | 46.416E   |
| 00017                                                          | NEW WORLD DEV   | +            | 8.780                       | -0.170   | -1.899 | -2.941         | -0.765  | 0.173     | 0.679        | 9.394B        | 84.076E   |
| 00941                                                          | CHINA MOBILE    | +            | 85.450                      | -1.650   | -1.894 | -31.152        | -8.102  | 0.944     | 7.201        | 20.475B       | 1783.415E |
| 4                                                              |                 |              |                             |          |        |                |         |           |              |               |           |

## Top 5 Positive & Negative Estimated Index Change

It shows the "Estimated Index Change" at real-time basis. Top 5 positive / negative estimated index changes are presented in red and green colours respectively.